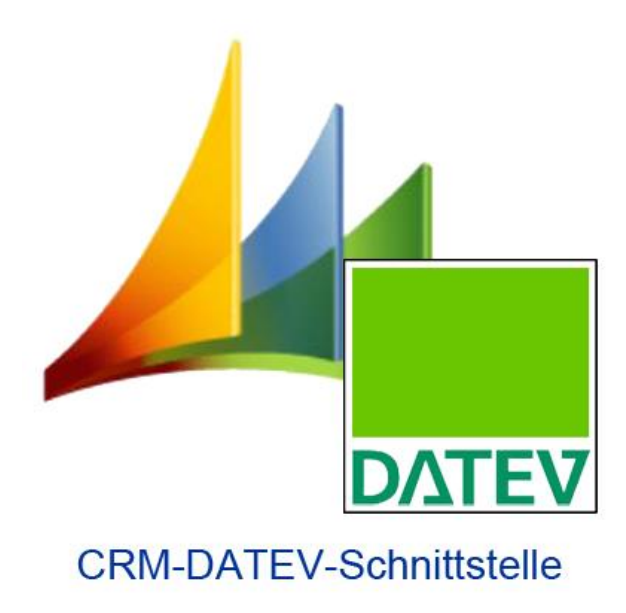

# **CRM DATEV Schnittstelle**

Handbuch zur Installation, Konfiguration und Anwendung

CRMDATEVInterface – für Microsoft Dynamics CRM

Version: 6.0.0

#### Inhalt

| 1     | Vorwort                                                   | .3         |
|-------|-----------------------------------------------------------|------------|
| 2     | Installation                                              | .4         |
| 2.1   | Voraussetzungen                                           | .4         |
| 2.2   | Der Import der Lösung                                     | .4         |
| 2.3   | Die Lizenzierung                                          | .5         |
| 2.3.1 | Automatisierte Lizenzanforderung                          | .6         |
| 2.3.2 | Lizenzanforderung ohne Internetverbindung des CRM Servers | .8         |
| 2.4   | Konfiguration der Schnittstelle                           | .9         |
| 2.4.1 | Connection String                                         | .9         |
| 2.4.2 | Protokoll schreiben                                       | .9         |
| 2.4.3 | Log Level1                                                | 0          |
| 2.4.4 | Importieren des Muster-Datensatzes1                       | 0          |
| 2.4.5 | Die Konfigurationsdatensätze                              | 0          |
| 3     | Konfiguration für den Datenexport                         | 11         |
| 3.1   | Der Bereich "Allgemein"1                                  | 11         |
| 3.2   | Der Bereich "Buchungen"1                                  | 12         |
| 3.3   | Der Bereich "Debitor/Kreditor Export"1                    | 13         |
| 3.4   | Der Bereich "Konten Export"1                              | 14         |
| 3.5   | Der Bereich "Ausgaben"1                                   | 14         |
| 3.5.1 | Datenablage in einem Verzeichnis1                         | 15         |
| 3.5.2 | Datenablage in einer E-Mail als Anhang                    | 15         |
| 4     | Anwendung der CRM DATEV Schnittstelle                     | 16         |
| 4.1   | Hinweise bezüglich der Rechte1                            | 16         |
| 4.2   | Benutzung der Schnittstelle                               | 16         |
| 4.3   | Die Navigationsschaltfläche "DATEV Protokolle"            | 19         |
| 4.4   | Häufige Fehlermeldungen                                   | 21         |
| 5     | Update der CRM DATEV Schnittstelle                        | 22         |
| 6     | Deinstallation der CRM DATEV Schnittstelle                | <u>2</u> 4 |

# 1 Vorwort

Vielen Dank, dass Sie sich für unsere CRM DATEV Schnittstelle entschieden haben.

Nun haben Sie die Möglichkeit, Ihre Zahlungsinformationen (Rechnungen, Zahlungseingänge etc.) aus dem Microsoft Dynamics CRM System unkompliziert und zeitoptimiert zu übertragen und diese gleich im DATEV-Format ihrem Steuerbüro zur Verfügung zu stellen.

Bei der CRM DATEV Schnittstelle handelt es sich um ein Addon für Microsoft Dynamics CRM 2011, CRM 2013 und CRM 2015.

Auf den folgenden Seiten finden Sie eine ausführliche Anleitung.

## 2 Installation

#### 2.1 Voraussetzungen

Voraussetzung für die Installation der CRM DATEV Schnittstelle ist ein installiertes und funktionierendes Microsoft Dynamics CRM System. Die Installation der CRM DATEV Schnittstelle muss ein Benutzer durchführen, welcher Bereitstellungsadministrator ist und im CRM-System die Rolle des Systemadministrators besitzt.

Die Systemvoraussetzungen für den Einsatz der CRM DATEV Schnittstelle sind äquivalent denen des Microsoft Dynamics CRM Systems.

#### 2.2 Der Import der Lösung

Die jeweils aktuellste Version der Lösung der CRM DATEV Schnittstelle steht zum Download unter

http://www.donaubauer.com/de/#!DatevInterface&slide2

bereit.

Die Lösung des Addons muss in das entsprechende CRM-System importiert werden. Dies erfolgt in der Navigationsleiste über die Navigationsschaltfläche "Einstellungen" in der Ansicht "Lösungen". Hier werden alle importierten, verwalteten und nicht verwalteten Lösungen des Microsoft Dynamics CRM-Systems angezeigt.

| 🊈 Microsoft Dyna  | mics CRM 🗸 🖬 🕴 E           | i <b>NSTELLUNGEN ~</b> Lösunge   | n   ~                       | Erstellen                        | uchelement eingeber 🔎 📑            | Schräber, Silke<br>Test | * | ¢ | ? |
|-------------------|----------------------------|----------------------------------|-----------------------------|----------------------------------|------------------------------------|-------------------------|---|---|---|
| Alle Lösung       | en ×                       |                                  |                             |                                  | Nach Datensätzen suchen            |                         |   | Q |   |
| 🐉 Neu 🛛 🗙 Löschen | 📑 Importieren 🖏 Exportiere | en 🛛 📓 Übersetzungen importieren | 😫 Übersetzungen exportieren | Alle Anpassungen veröffentlichen | 🚯 Lösungen von Marketplace abrufen | Weitere Aktionen 👻      |   |   |   |
| Name              | Anzeigename                | Version Installiert am 🛧         | Pakettyp Herausgeber        | Beschreibung                     |                                    |                         |   |   | ø |
|                   |                            |                                  |                             |                                  |                                    |                         |   |   |   |
|                   |                            |                                  |                             |                                  |                                    |                         |   |   |   |
|                   |                            |                                  |                             |                                  |                                    |                         |   |   |   |
|                   |                            |                                  |                             |                                  |                                    |                         |   |   | _ |

Über den Button "Importieren" in der Menüleiste, öffnet sich der Installationsassistent, der durch die Installation führt.

| Lösungspa | aket auswählen                                                                                                    | 🕜 <u>H</u> ilfe |
|-----------|----------------------------------------------------------------------------------------------------|-----------------|
| <u>v</u>  | Wählen Sie die komprimierte Datel (ZIP- oder CAB-Datei) mit der zu importierenden Lösung aus, und klicken Sie auf<br>Welter". |                 |
| l.        | C/Users/schraeber/Desktop/Lizenzen/CRM DATEV Interface 6.0.0.zip Durchsuchen                                                  |                 |
|           |                                                                                                    |                 |
|           |                                                                                                    |                 |
|           |                                                                                                    |                 |
|           |                                                                                                    |                 |
|           |                                                                                                    |                 |
|           |                                                                                                    |                 |
|           |                                                                                                    |                 |
|           | Zurück Weiter Abb                                                                                                    | rechen          |
|           | 4, IL                                                                                                    | v. •            |

Mit dem Button "Durchsuchen" wird die Solution aufgerufen, diese geöffnet und mit dem Button "Weiter" wird der Vorgang fortgesetzt.

| Lösungsinformatio | nen                       | 😢 <u>H</u> ilfe  |
|-------------------|---------------------------|------------------|
| Lösungsinformatio | nen                       |                  |
| Name:             | DATEV-Schnittstelle       |                  |
| Herausgeber:      | Donaubauer AG(donaubauer) |                  |
| Pakettyp:         | Verwaltet                 |                  |
| Details zum Lösun | gspaket anzeigen          |                  |
|                   |                           |                  |
|                   |                           |                  |
|                   |                           |                  |
|                   |                           |                  |
|                   |                           |                  |
|                   |                           |                  |
|                   |                           |                  |
|                   |                           |                  |
|                   |                           |                  |
|                   |                           |                  |
|                   | Zurück                    | Weiter Abbrechen |
|                   |                           | 🔍 100% 👻 🚊       |
|                   |                           |                  |

| Aktionen nach dem Import  Stimtliche in der Lösung enthaltene Verarbeitungsschrifte für SDIC-Mittellungen aktivieren  HINWEIS: Neue Geschäftsprozesse erhalten den vom Lösungsanbieter definierten Status. Der Status von Prozessen, die sich be System befinden, wird nicht geändert. | 0 Time  |
|----------------------------------------------------------------------------------------------------|---------|
| Sämtliche in der Lösung enthaltene Verarbeitungsschrifte für SDK-Mittellungen aktivieren<br>HINWERS: Neue Geschäftsprozesse erhalten den vom Lösungsanbieter definierten Status. Der Status von Prozessen, die sich be<br>System befinden, wird nicht geändert.                        |         |
|                                                                                                    | eits im |
| Zürück Importieren A                                                                                                    | breghen |

Im Anschluss daran werden die Lösungsinformationen angezeigt und

im nächsten Fenster muss zwingend der Haken gesetzt bleiben, um die in der Lösung enthaltenen Verarbeitungsschritte für SDK-Mitteilungen zu aktivieren, bevor der Import erfolgen kann.

| Lösung wird importi | ē A                 | Anpassungen importieren Webseitendial                                  | log 🔀      | 🕐 <u>H</u> ilfe | Lö | sung wird impor | tiert                |                     |               |        |                              | 😨 <u>H</u> ilfe |
|---------------------|---------------------|------------------------------------------------------------------------|------------|-----------------|----|-----------------|----------------------|---------------------|---------------|--------|------------------------------|-----------------|
|                     |                     | Anpassungen werden importiert. Warten Sie, bis de<br>abgeschlossen ist | er Vorgang |                 |    | Warnung beim    | Importieren der Lösu | ung "DATEV-Schnitts | telle".       |        |                              |                 |
|                     |                     |                                                                        |            |                 |    | Datum/Uhrzeit 🛧 | Тур                  | Anzeigename         | Name          | Status | Beschreibung                 |                 |
|                     |                     |                                                                        |            |                 |    | 15:02:36.15     | SDK-Nachrichte       | Donaubauer.Cr       | Donaubauer.Cr |        |                              | ^               |
|                     |                     |                                                                        |            |                 |    | 15:02:36.15     | SDK-Nachrichte       | Donaubauer.Cr       | Donaubauer.Cr | 2      |                              |                 |
|                     |                     |                                                                        |            |                 |    | 15:02:36.14     | SDK-Nachrichte       | Donaubauer.Cr       | Donaubauer.Cr |        |                              |                 |
|                     |                     |                                                                        |            |                 |    | 15:02:36.14     | SDK-Nachrichte       | Donaubauer.Cr       | Donaubauer.Cr | 2      |                              |                 |
|                     |                     |                                                                        |            |                 |    | 15:02:36.12     | SDK-Nachrichte       | Donaubauer.Cr       | Donaubauer.Cr |        |                              |                 |
|                     |                     |                                                                        |            |                 |    | 15:02:36.12     | SDK-Nachrichte       | Donaubauer.Cr       | Donaubauer.Cr | 2      |                              |                 |
|                     |                     |                                                                        |            |                 |    | 15:02:35.59     | Abhängigkeitsb       |                     |               |        |                              | ~               |
|                     | St. I. alialas lata | and I Countritutes Markow Institut                                     |            |                 |    | <               |                      |                     |               |        |                              | >               |
| I                   | LOKAIES INUT        | iner   descridizzer Modus: inaktiv                                     |            |                 |    |                 |                      |                     |               |        | 14                           | a Seite I       |
|                     |                     |                                                                        | Zurück     | Abbrechen       |    |                 |                      |                     |               |        | Protokolldatei herunterladen | Schließen       |
|                     |                     |                                                                        |            | € 100% ▼ .      |    |                 |                      |                     |               |        |                              | 🔍 100% 🔻 🔡      |
|                     |                     |                                                                        |            | ••••••          |    |                 |                      |                     |               |        |                              |                 |

Nach dem Import der Solution, die einige Sekunden andauern kann,

wird der Vorgang mit der Anzeige der Protokolldatei beendet.

Sind in der Protokolldatei keine Fehler aufgelistet, ist der Import der Lösung fehlerfrei abgeschlossen. Die Änderungen in der Navigationsleiste sind erst nach dem Neuladen (F5) der CRM-Webseite sichtbar.

| Microsoft Dyr     | namics CRM 🗸 👘      | EINSTELLUNG    | 5EN ∽ Lösunger         | n   •     |                      |                                    |                                    | (                  |
|-------------------|---------------------|----------------|------------------------|-----------|----------------------|------------------------------------|------------------------------------|--------------------|
| Alle Lösun        | gen ×               |                |                        |           |                      |                                    |                                    |                    |
| 🐉 Neu 🛛 🗙 Löschen | Export              | tieren   👰 Übe | rsetzungen importieren | 😫 Übers   | etzungen exportieren | 👔 Alle Anpassungen veröffentlichen | 🚯 Lösungen von Marketplace abrufen | Weitere Aktionen 👻 |
| Name              | Anzeigename         | Version        | Installiert am 🛧       | Pakettyp  | Herausgeber          | Beschreibung                       |                                    |                    |
| crmdatevinterface | DATEV-Schnittstelle | 6.0.0          | 06.03.2015             | Verwaltet | Donaubauer AG        | DATEV-Schnittstell                 | e für Microsoft Dynamics CRM       |                    |

# 2.3 Die Lizenzierung

Um eine Lizenz für das Addon CRM DATEV Schnittstelle zu erhalten, wird die Lösung geöffnet. Ist die Installation erfolgreich verlaufen, öffnet sich die Lösung im Konfigurationsdatensatz. In der linken Sitemap dieses Datensatzes befindet sich der Button "Lizenz".

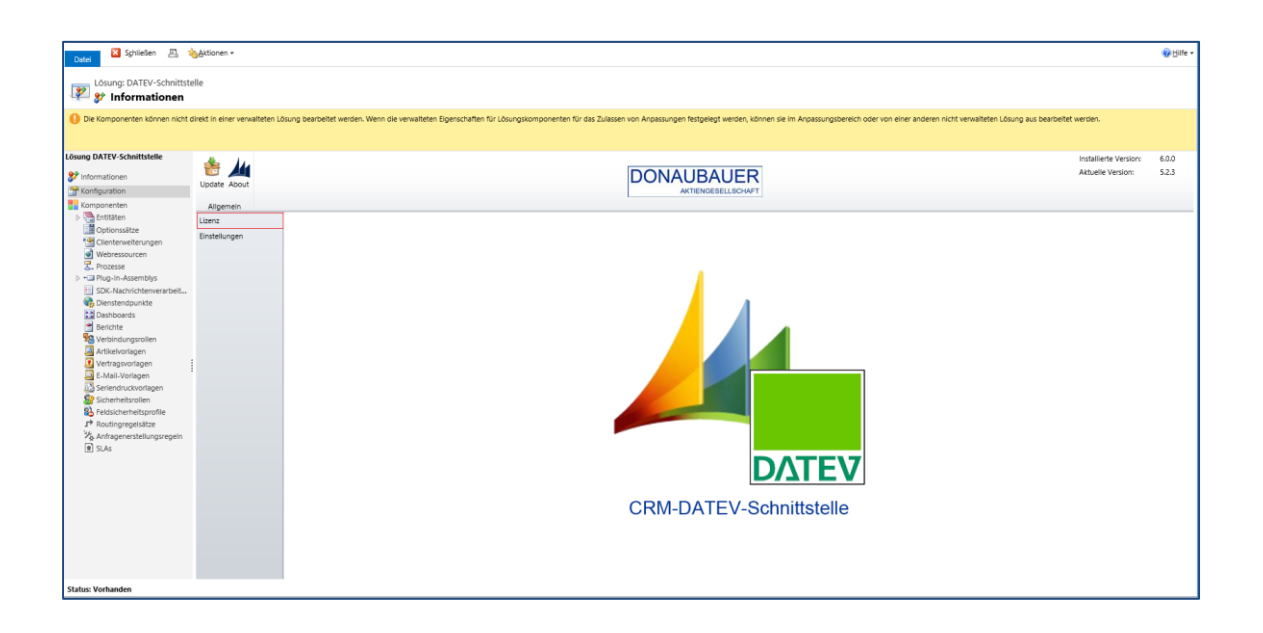

## 2.3.1 Automatisierte Lizenzanforderung

Im Bereich "Einstellungen" wird über die Navigationsschaltfläche "Lösungen" die Lösung für die CRM DATEV Schnittstelle im Konfigurationsdatensatz geöffnet.

| Datei S <u>c</u> hließen 🖹 🤺                                                              | <u>⊳A</u> ktionen <del>+</del>    |                                        |                                           |                                                     |
|-------------------------------------------------------------------------------------------|-----------------------------------|----------------------------------------|-------------------------------------------|-----------------------------------------------------|
| Lösung: DATEV-Schnittste                                                                  | lle                               |                                        |                                           |                                                     |
| () Die Komponenten können nicht d                                                         | lirekt in einer verwalteten L     | ösung bearbeitet werden. Wenn          | die verwalteten Eigenschaften für Lösungs | ikomponenten für das Zulassen von Anpassungen feste |
| Lösung DATEV-Schnittstelle<br>Informationen<br>Konfiguration                              | Lizenz<br>Lizenz importieren      | Update About                           |                                           |                                                     |
| Komponenten<br>Differentiaten<br>Optionssätze<br>Clienterweiterungen                      | Lizenz<br>Lizenz<br>Einstellungen | Allgemein                              | 3                                         |                                                     |
| <ul> <li>Webressourcen</li> <li>➡ Prozesse</li> <li>&gt; + ➡ Plug-In-Assemblys</li> </ul> |                                   | Lizenzinformationen                    |                                           | Lizenzschlüssel                                     |
| SDK-Nachrichtenverarbeit Oienstendpunkte Dashboards                                       |                                   | Organisationsname:<br>OrganisationsId: |                                           |                                                     |
| 🔮 Berichte<br>🍢 Verbindungsrollen<br>週 Artikelvorlagen                                    |                                   | Version:<br>Lizenztyp:                 |                                           |                                                     |
| Vertragsvorlagen<br>E-Mail-Vorlagen<br>Seriendruckvorlagen                                |                                   | Ablaufdatum:                           |                                           |                                                     |
| Sicherheitsrollen                                                                         |                                   | Lizenzstatus                           |                                           |                                                     |
| Anfragenerstellungsregeln                                                                 |                                   | Kein Lizenzschlüssel gefunden          |                                           |                                                     |

In der Ansicht "Lizenz" wird der Button "Lizenz anfordern" gedrückt und es öffnet sich nachfolgendes Dialogfenster.

| Lizenzanforderung<br>Sie müssen den Bedingungen dieser Vereinbarung zustimmen, damit Sie den Vorgang fortsetzten können. Sie erhalten<br>anschließerd eine 30 Tage DEMO-Lizenz bzw. Ihre endgültige Lizenz.                                                                                                    |                                                                                                    |   |  |  |  |  |  |  |
|----------------------------------------------------------------------------------------------------|----------------------------------------------------------------------------------------------------|---|--|--|--|--|--|--|
| nre E-Mail Adresse*                                                                                                    | max@mustermann.de                                                                                                    |   |  |  |  |  |  |  |
| <datevinterface><br/><orgname>Test<organizationid>9ed<br/><version>6.0.0<expirationdate>201<br/><type>Enterprise</type></expirationdate></version></organizationid></orgname></datevinterface>                                                                                                    | gname><br>8d1th-577a-e411-80bf-00155d00f362<br>ion><br>5-04-05<br>pe>                                                                                                    |   |  |  |  |  |  |  |
| Wichtig!<br>Wichtig!<br>Withe lesen Sie vor Instal<br>aufmerksam durch.<br>Dieser Endbenutzer-Lize<br>wischen Ihnen (nachfol<br>Donaubauer Aktiengese<br>Software erklären Sie si<br>Software erklären Sie si<br>Softten Sie mit den Bedi<br>die Installation hier ab.                                                              | lation dieser Software (nachfolgend Add-On genannt) diese Lizenzbedingungen<br>enzvertrag (kurz "EULA" = End User License Agreement) ist ein rechtsgültiger Vertrag<br>igend Kunde genannt) (entweder als natürlicher oder juristischer Person) und der<br>ellschaft für das linnen gelieferte Add-On. Durch die installation und Verwendung dieser<br>ch mit den Bedingungen dieses Vertrages einverstanden.<br>ngungen dieses Vertrages oder Teilen hiervon nicht einverstanden sein, dann brechen Sie                                                                                                    | ^ |  |  |  |  |  |  |
| <ol> <li>Software-Lizenz</li> <li>Software-Lizenzvereini<br/>Lizenz für dieses Add-O<br/>urheberrechtlich geschi-<br/>nwirbt keinerlei Rechte<br/>5 ist nicht gestattet, Ke<br/>zu entwickeln (Reverse I<br/>erechtligt, das Add-On<br/>einen Gegerwert zu übw<br/>Vilt dem Erwerb dieses ,<br/>nstallieren, zu verwendn</li> </ol> | barung beigefügte Add-On darf nur verwendet werden, wenn der Kunde über eine gültige<br>n verfügt. Das Add-On ist Eigentum der Firma Donaubauer Aktiengesellschaft und ist<br>titz. Der Kunde ewirbt mit dem Kauf der Lizera (zas Recht, dieses Add-On zu nutzen. Er<br>an diesem Add-On selbst oder an der Donaubauer Aktiengesellschaft.<br>inneichnungen des Add-On zu entfermen oder zu modifizieren, sowie das Add-On zurück<br>Engineering) zu dekomplieren oder zu disssemblieren. Ferner ist der Kunde nicht<br>zu verleihen, zu vermieten, Unterlizenzen zu vergeben, welter zu verkaufen oder gegen<br>ertagen.<br>Add-On für dein Einseiter Anzahl von CRM-Usern dieser Organisation zur<br>en und das Add-On für eine Itzensierte Anzahl von CRM-Usern dieser Organisation zur |   |  |  |  |  |  |  |
| Verfügung zu stellen.<br>Die technischen Voraus:<br>entnehmen Sie bitte de<br>VIch stimme den Bedi                                                                                                    | setzungen für eine fehlerfreie Installation der einzelnen Bestandtelle des Add-On's<br>rentsprechenden Dokumentation.<br>ngungen dieses Vertrages zu.                                                                                                    | ~ |  |  |  |  |  |  |
|                                                                                                    |                                                                                                    |   |  |  |  |  |  |  |

Allgemei Lizenz **Lizensierung** nstellunne Lizenzschlüssel izenzinformatione PERhdGV2SW50ZXJmYW Organisationsname: Test Npb24+Ni4wLjA8L3ZIcnNpb24+ NHS3c1NDhreExZWKM1/UdlYT RBODBKTnNISUFQRmZsWEhQ YnBpbWZ0V/VlallyYmdRNDhK TZm1KOG9wQzIFYnAwMnJYTH 9e 155d00f3 OrganisationsId: 6.0.0 Version: Lizenztyp: Enter 3pVU0h0QVpPY0bcamJ2anlLb0 TY2Q1pKTjVHYW1LTkMwV0V dXI+PC9EYXRldkludGVyZmFj2 Ablaufdatum: 2015-04-05 Lizenzstatus Lizenz gültig.

Das Hinterlegen einer E-Mail-Adresse muss zwingend erfolgen. Danach sollten die Lizenzbestimmungen gelesen und diesen durch das Setzen des Hakens im vorgegebenen Feld zugestimmt werden.

Sollte man den Lizenzvertrag nicht eingehen wollen, so hat man hier die Möglichkeit, den Vorgang durch Betätigen des Buttons "Ablehnen" im Fenster unten rechts abzubrechen. Um das CRM-System nicht zu belasten, sollte dann die <u>Deinstallation der CRM DATEV-Schnittstelle</u> gemäß der Anleitung in diesem Handbuch erfolgen.

Durch das Klicken auf "Weiter" stellt der CRM-Server eine einmalige Verbindung zu unserem Lizenzserver her, welcher anschliesend automatisch den erstellten Lizenzschlüssel auf das System überträgt.

Nach dem Import der Lizenz, der einige Sekunden andauern kann, wird der Datensatz automatisch mit den Lizenzdaten befüllt.

War der Import des Lizenzschlüssels erfolgreich, werden neben dem Lizenzkey folgende Informationen im Konfigurationsdatensatz angezeigt:

| Organisationsname: | Name der lizensierten Organisation                                                                                                    |
|--------------------|----------------------------------------------------------------------------------------------------|
| OrganisationsId:   | Id der lizensierten Organisation                                                                                                    |
| Version:           | Versionsnummer der Schnittstelle                                                                                                    |
| Lizenztyp:         | Standard- oder Enterprise-Version der Schnittstelle                                                                                     |
| Ablaufdatum:       | Ablaufdatum der Lizenz. Handelt es sich hierbei um eine käuflich erworbene Schnittstelle, (keine Test-Lizenz) bleibt das Feld unbelegt. |

## 2.3.2 Lizenzanforderung ohne Internetverbindung des CRM Servers

Sollte der CRM Server über keine Internetverbindung verfügen, öffnet sich nach dem Drücken auf den Button "Lizenz anfordern" dieses Fenster.

| izenzanforderung                                                                                                   |                                                                             |                |
|----------------------------------------------------------------------------------------------------|-----------------------------------------------------------------------------|----------------|
| ir Ihre Lizenzanforderung wird Ihnen hiermit ein Text o<br>opieren. Übersenden Sie diesen Text bitte zur Lizenzers | largestellt, welchen Sie im Anschlus<br>stellung an folgende E-Mail Adresse | is bitte<br>e. |
| )izenzen@donaubauer.com                                                                                            |                                                                             | ×              |
| <datevinterface><br/><orgname>DATEV Development</orgname></datevinterface>                                         |                                                                             | ^              |
| <organizationid>33<br/><version>5.1.0</version><br/><expirationdate>2013-10-31</expirationdate></organizationid>   | 1001b27                                                                     |                |
|                                                                                                    |                                                                             | $\sim$         |

Bitte übersenden Sie in diesem Fall die angezeigten Informationen per E-Mail an lizenzen@donaubauer.com.

Mit diesen Informationen wird manuell eine Lizenz erstellt und per E-Mail zugestellt.

#### Achtung:

Um eine Verzögerung und unnötigen Rückfragen zu vermeiden, bitte die Informationen kopiert in einer E-Mail versenden. Bitte keinen Screenshot erstellen.

Der Lizenzschlüssel wird per E-Mail zugestellt.

Der Lizenzschlüssel wird in den Bereich "Lizenzschlüssel" (1) hinein kopiert und der Button "Lizenz importieren" (2) gedrückt.

| Lizenz<br>anfordern<br>Lizenz<br>Lizenz | Update About                   | DONAUBAUER<br>AKTIENGESELLSCHAFT |
|-----------------------------------------|--------------------------------|----------------------------------|
| Lizenz<br>Einstellungen                 | R Lizensierung                 |                                  |
|                                         | Lizenzinformationen            | Lizenzschlüssel                  |
|                                         | Organisationsname:             | 1                                |
|                                         | OrganisationsId:               |                                  |
|                                         | Version:                       |                                  |
|                                         | Lizenztyp:                     |                                  |
|                                         | Ablaufdatum:                   |                                  |
|                                         | zulässige Benutzer:            |                                  |
|                                         | Lizenzstatus                   |                                  |
|                                         | Lizenz ungültig.               |                                  |
|                                         | Kein Lizenzschlüssel gefunden. |                                  |

Wie bereits im Absatz <u>automatisierte Lizenzanforderung</u> beschrieben, muss auch hier erst die EULA (End User License Agreement) bestätigt und der Button "Weiter" gedrückt werden, ehe dieser Vorgang beendet werden kann.

Donaubauer Aktiengesellschaft, Wurzener Straße 10, 04774 Dahlen/Sa., Tel.: +49 (34361) 826-0, Fax: +49 (34361) 826-25, www.donaubauer.com

Sollte man mit den Lizenzvertrag nicht eingehen wollen, so hat man hier die Möglichkeit, den Vorgang durch Betätigen des Buttons "Ablehnen" im Fenster unten rechts abzubrechen. Um das CRM-System nicht zu belasten, sollte dann die <u>Deinstallation der CRM DATEV-Schnittstelle</u> gemäß der Anleitung in diesem Handbuch erfolgen.

# 2.4 Konfiguration der Schnittstelle

Die Konfiguration der CRM DATEV Schnittstelle erfolgt im Konfigurationsdatensatz der Lösung unter dem Menüpunkt "Einstellungen".

| Muster Datensatz Up<br>anlegen | ate About                              |                                                                                                    | Installierte Versi<br>Aktuelle Version |
|--------------------------------|----------------------------------------|----------------------------------------------------------------------------------------------------|----------------------------------------|
| Einstellungen J                | SQL Server<br>Die Verbindungsinforma   | gen<br>ationen für den SQL Server des CRM Systems.                                                                                                    |                                        |
|                                | Connection String<br>Protokollierung   | Data Source + SQL Server Name>/Initial Catalog - Obtenbankname>/Integrated Security=SSPI                                                                                                    |                                        |
|                                | Protokoll schreiben<br>Protokollierung |                                                                                                    |                                        |
|                                | Log Level                              | Information         Oper Log Level bestimmt weiche Meldungen Protokolliert werden. Die Protokollierung erforgt in der Entität Ereignisprotokolt. Es stehen Folgende Optionen zur Auswing           Off         - Es werden keine Meldungen protokolliert.           Error         - Es werden in Fehrmetlungen protokolliert.           Wanning         - Es werden Fehremeldungen protokolliert.           Unformation         - Es werden Fehremeldungen protokolliert.           Unformation         - Es werden Fehremeldungen und Wanungen Protokolliert. | vahi:                                  |
|                                |                                        |                                                                                                    |                                        |
|                                |                                        |                                                                                                    |                                        |

## 2.4.1 Connection String

Im Feld "Connection String" wird der Zugriff für den SQL Server und die Datenbank, auf die zugegriffen werden soll, definiert.

Die Eingabemaske ist bereits vorhanden, so dass nur noch der Name des SQL Servers und der Datenbankname in der Eingabemaske ergänzt werden müssen.

#### Beispiel:

Data Source=SQLXXXX;Initial Catalog=DEMO\_XXXXX;Integrated Security=SSPI.

## 2.4.2 Protokoll schreiben

Durch setzen des Hakens wird definiert, dass die Protokollfunktion standardmäßig aktiviert ist. (Siehe auch Absatz Protokollierung)

#### 2.4.3 Log Level

Der Log Level bestimmt, ob und welche Fehlermeldungen protokolliert werden sollen. Die Protokollierung dieser Ereignisse erfolgt in der Navigationsleiste im Bereich "Einstellungen" über die Navigationsschaltfläche "Ereignisprotokolle".

| Folgende Eingaben sind möglich:                        |                                                                 |  |  |  |  |
|--------------------------------------------------------|-----------------------------------------------------------------|--|--|--|--|
| Off: Es werden keine Meldungen protokolliert (Level 0) |                                                                 |  |  |  |  |
| Error:                                                 | Es werden nur Fehlermeldungen protokolliert (Level 1)           |  |  |  |  |
| Warning:                                               | Es werden Fehlermeldungen und Warnungen protokolliert (Level 2) |  |  |  |  |
| Information:                                           | nformation: Es werden alle Meldungen protokolliert (Level 3).   |  |  |  |  |

Die Einträge in diesen Feldern werden automatisch, beim Verlassen des Feldes gespeichert.

#### 2.4.4 Importieren des Muster-Datensatzes

Um die CRM DATEV Schnittstelle im Vorfeld testen zu können, wird ein Musterdatensatz mit der Lösung der Schnittstelle ausgeliefert.

Über den Knopf "Muster Datensatz anlegen" wird dieser DATEV-Musterdatensatz zur Verfügung gestellt.

| Lösung DATEV-Schnittstelle                                                                                                    | Muster Datensatz                                                            | ate About                                                                                                    |                                                                                                    | DC                   |                                                                                                    | Installierte Version:<br>Aktuelle Version:                                                        | 6.0.0<br>5.2.3 |   |
|----------------------------------------------------------------------------------------------------|-----------------------------------------------------------------------------|----------------------------------------------------------------------------------------------------|----------------------------------------------------------------------------------------------------|----------------------|----------------------------------------------------------------------------------------------------|---------------------------------------------------------------------------------------------------|----------------|---|
| Konfiguration     Konfiguration     Componenten     Optionssite     Optionssite     Optionssite     Optionssite     Optionssite     Optionssite     Optionssite     Optionssite     Optionssite     Optionssite     Optionssite     Optionssite     Optionssite     Prace     Prace     Destinate     Optionssite     Optionssite     Optionssite     Optionssite     Prace     Optionssite     Optionssite     Optionss | Muter Datenatz Upo<br>anlegen<br>Einstellungen A<br>Lizera<br>Einstellungen | Igemein Igemein Igemein SQL Server Die Verbindungsinformatic Connection String Protokollierung Protokollierung Log Level Log Level | en<br>nen für den SQL Server des CRM Systems<br>Data Source-SQL2014(initial Catalog<br>Information | Meldung<br>Musterdat | ACTENDESELLSCHAFT ACTENDESELLSCHAFT  ACTENDESELLSCHAFT  ansatz erstellt.  Der Log Level bestimmt welche Meldu Es stenne folgende Optionen zur Auss Off - Es werden unt Felter Fror - Es werden unt efterien Meldu Error - Es werden unt efterien Meldu | ungen Protokollert werden. Die Protokollerung erfolgt in der Entität Ereignisprotokoll.<br>Hantl: |                |   |
| Status: Vorhanden                                                                                                    |                                                                             |                                                                                                    |                                                                                                    |                      | Information - Es werden alle Meldur                                                                                                    | ungen und wantungen Protokolliers.<br>noen Protokolliert.                                         | Ý              | ~ |

## 2.4.5 Die Konfigurationsdatensätze

Über den Navigationsbereich "Einstellungen" gelangt man zur Navigationsschaltfläche "Konfiguration". Mit Abspeichern der Einstellungen im Konfigurationsdatensatz der CRM DATEV Schnittstelle wurden hier die Datensätze erstellt.

| 🊈 Mic      | crosoft Dynamics CRM                | l ∽ 💼   EINSTELLUNGEN ∽ Konfigura   | tion   ~                                                                                          |  |  |  |
|------------|-------------------------------------|-------------------------------------|---------------------------------------------------------------------------------------------------|--|--|--|
| + NE       | U 🖋 BEARBEITEN 🗸 AK                 | tivieren 🐻 deaktivieren 💼 löschen 👻 | 🗋 LINK KOPIEREN 🕴 🗢 LINK PER E-MAIL SENDEN 🖾 🚥                                                    |  |  |  |
| <b>→</b> / | ≠ Alle Donaubauer AG Konfiguratio × |                                     |                                                                                                   |  |  |  |
|            | DATEV-Schnittstelle                 | ConnectionString                    | Data Source=SQLXXXX:initial Catalog=DEMO_XXXX:initial Catalog=DEMO_XXXX:initial Catalog=DEMO_XXXX |  |  |  |
|            | DATEV-Schnittstelle                 | LicenceKey                          | PERhdGV2SW50ZXUmYWNIPjxvcmduYW1IPIRIc3Q8L29yZ                                                     |  |  |  |
| 0          | DATEV-Schnittstelle                 | LogLevel                            | 3                                                                                                 |  |  |  |
| 0          | DATEV-Schnittstelle                 | ProtocolDefault                     | True                                                                                              |  |  |  |

Wurde die Protokollfunktion nicht standardmäßig hinterlegt, wird der Datensatz dafür nicht angelegt.

# 3 Konfiguration für den Datenexport

Nach der vollständigen Installation der CRM DATEV Schnittstelle wurden in der Navigationsleiste in der Ansicht "Einstellungen" neben der Navigationsschaltfläche "Konfiguration" und "Ereignisprotokolle" die Navigationsschaltflächen "DATEV Schnittstellen" und "<u>DATEV Protokolle</u>" eingefügt.

| Γ | 🕯 Microsoft Dynamics CRM 🗸 🏦 EINSTELLUNGEN 🗸 Unternehmensman 🕀 Erstellen |          |        |                           |               |   | Such          | element eingeben | Q |                   |   |                  |   |
|---|--------------------------------------------------------------------------|----------|--------|---------------------------|---------------|---|---------------|------------------|---|-------------------|---|------------------|---|
|   | Anpassung                                                                |          |        |                           | Prozesscenter | 1 | Donaubauer AG |                  |   |                   |   |                  |   |
|   |                                                                          | LÖSUNGEN | ×<br>۱ | M<br>DYNAMICS MARKETPLACE | PROZESSE ≚    |   |               | ¥                | ¥ | DATEV SCHNITTSTEL | ¥ | DATEV PROTOKOLLE | ¥ |

Um mit der Schnittstelle arbeiten zu können, müssen in der Entität "DATEV Schnittstellen" verschiedene Datensätze erstellt werden, welche die Informationen für den Datenexport für DATEV enthalten.

Um den Vorgang übersichtlicher zu gestalten, gehört ein Muster-Datensatz (<u>Importieren des Muster-Datensatzes</u>) zum Auslieferungspaket der CRM DATEV Schnittstelle.

Name des Muster-Datensatzes: Rechnungen exportieren nach DATEV (Muster)

Über die Ansicht "DATEV Schnittstellen" werden mit dem Button "Neu" in der Menüleiste neue Datensätze erstellt.

Die Datensätze enthalten fünf Bereiche, in denen folgende Informationen hinterlegt werden müssen:

#### 3.1 Der Bereich "Allgemein"

Im Bereich "Allgemein" müssen folgende Daten angegeben werden

| Allgemein        |                                            |                   |           |
|------------------|--------------------------------------------|-------------------|-----------|
| Name *           | Rechnungen exportieren nach DATEV (Muster) |                   |           |
| Berater Nummer * | 1.234.567                                  | Berater Name*     | BERATERNA |
| Mandaten Nummer* | 12.345                                     | Sachkonto Numme * | 4         |
|                  |                                            |                   |           |

| Name:                 | eindeutige Bezeichnung für diesen Datensatz                    |
|-----------------------|----------------------------------------------------------------|
| Berater Nummer:       | die Nummer des Steuerberaters, welcher die Datei erhalten soll |
|                       | (Eine Zahl zwischen 0 und 9999999)                             |
| Mandanten Nummer:     | die eigene Mandantennummer beim Steuerberater                  |
|                       | (Eine Zahl zwischen 0 und 99999)                               |
| Berater Name:         | der Name des Steuerberaters (Maximal 9 Großbuchstaben)         |
| Sachkonto Nummern Län | ge:Länge der Sachkontennummern (4-8)                           |

# 3.2 Der Bereich "Buchungen"

Der Bereich "Buchungen" ist das eigentliche Kernstück der Schnittstelle und konfiguriert die Datenquelle.

| Suchungen<br>SQL Abfrage<br>SELECT Invoice.totalamount,<br>'4400' AS Gegenkonto,<br>'5000' AS Konto,<br>Invoice.adatedelivered,<br>Invoice.adatedelivered,<br>Invoice.invoice.adatedelivered,<br>Invoice.invoice.adatedelivered,<br>Invoice.invoice.adatedelivered, |                                                                               |                   |               |  |  |
|----------------------------------------------------------------------------------------------------|-------------------------------------------------------------------------------|-------------------|---------------|--|--|
| FROM Invoice                                                                                                    |                                                                               |                   |               |  |  |
| WHERE (DateDelivered                                                                                                    | <pre>&gt;= \$\$\$begin\$\$\$) AND (DateDelivered &lt;= \$\$\$end\$\$\$)</pre> |                   |               |  |  |
|                                                                                                    |                                                                               |                   |               |  |  |
|                                                                                                    |                                                                               |                   |               |  |  |
|                                                                                                    |                                                                               |                   |               |  |  |
|                                                                                                    |                                                                               |                   |               |  |  |
| Feldzuordnungen                                                                                                    |                                                                               |                   |               |  |  |
| Umsatz *                                                                                                    | TotalAmount                                                                   | Skonto            |               |  |  |
| Konto *                                                                                                    | Konto                                                                         | Belegfeld 1       | InvoiceNumber |  |  |
| Gegenkonto *                                                                                                    | Gegenkonto                                                                    | Belegfeld 2       |               |  |  |
| Belegdatum *                                                                                                    | DateDelivered                                                                 | Kost 1            |               |  |  |
| WährungsKZ *                                                                                                    | WaehrungsKZ                                                                   | Kost 2            |               |  |  |
|                                                                                                    |                                                                               | Kostmenge         |               |  |  |
| Buchungstext                                                                                                    | InvoiceNumber                                                                 | Buchungsschlüssel |               |  |  |
|                                                                                                    |                                                                               |                   |               |  |  |
|                                                                                                    |                                                                               |                   |               |  |  |
| Protokollname                                                                                                    | InvoiceNumber                                                                 | Entitätsname      | invoice       |  |  |
|                                                                                                    |                                                                               | EntitätsID        | invoiceid     |  |  |
|                                                                                                    |                                                                               |                   |               |  |  |

Um die Schnittstelle möglichst flexibel zu halten, wird hier ein SQL-Select-Befehl als Datenquelle eingegeben, welcher über die Filtered Views der SQL Datenbanken des CRM-Servers die Buchungssätze abruft.

Um die Funktionsweise genau erklären zu können, muss zuerst etwas über den Inhalt der DATEV-Datei gesagt werden.

Neben den Kopfdaten, welche im Wesentlichen im Bereich "Allgemein" festgelegt werden, hat die Datei (logisch gesehen) einen Aufbau ähnlich einer relationalen Tabelle, in welcher jede Zeile einen Buchungssatz darstellt. Innerhalb dieser Tabelle sind bestimmte Spalten von DATEV als zwingend vorgegeben (Pflichtfelder) und andere wiederum optional.

Zwingend notwendig sind die Spalten

- Umsatz,
- Konto
- Gegenkonto
- Belegdatum,
- Währungskennzeichen

**Optionale Spalten sind:** 

- Buchungstext
- Skonto,
- Belegfeld1,
- Belegfeld2
- Kost1
- Kost2
- Kostmenge,
- Buchungsschlüssel,

Felder für die Protokollierung sind:

- Protokollname
- Entitätsname
- EntitätsID

Die notwendige und optionale Spaltenzuordnung erfolgt unter dem Absatz "Feldzuordnungen" im Bereich Buchungen.

Die SQL-Select-Abfrage liefert ihrerseits eine relationale Tabelle zurück, welche Spaltennamen besitzt.

Im Bereich "Buchungen" wird nun die Zuordnung der Spaltennamen der SQL-Tabelle zu den Spaltennamen der DATEV-Tabelle angegeben. Dabei müssen die im SQL Statement hinterlegten Spaltennamen unter "Feldzuordnungen" eingetragen werden.

Um die Anfrage entsprechend einschränken zu können, kann man in die Abfrage die Platzhalter "\$\$\$begin\$\$\$" und "\$\$\$end\$\$\$" einfügen, welche zur Laufzeit der Abfrage dynamisch durch die korrekte SQL-Syntax der Werte "Startdatum" und "Enddatum" ersetzt werden.

Das Protokoll hält Datensätze im CRM fest, die von der CRM DATEV Schnittstelle exportiert wurden. Wenn diese Funktion aktiv ist, müssen die Felder "Protokollname", "Entitätsname" und "EntitätsID" auf dem Formular ausgefüllt werden.

Wurde im Konfigurationsdatensatz die Funktion "<u>Protokoll schreiben</u>" aktiviert, erfolgt die Protokollierung automatisch.

Die Protokollfunktion kann über eine Checkbox im Export Dialog ein- bzw. ausgeschaltet werden. Die Standardeinstellung dieser Checkbox kann über die Konfiguration der Schnittstelle definiert werden.

Die erstellten Protokolldateien werden in der Entität "<u>DATEV Protokolle</u>" nach dem Export automatisch hinterlegt.

## 3.3 Der Bereich "Debitor/Kreditor Export"

Im Bereich "Debitor/Kreditor Export" kann ein SQL-Select Befehl als Datenquelle für den Export von Debitorund Kreditor-Informationen angegeben werden. Die Stammdaten werden nach den DATEV-Spezifikationen in eine eigene Datei exportiert. Um die richtige Zuordnung zu gewährleisten, müssen die Spaltennamen in der SQL-Tabelle den Kennziffern für den DATEV-Stammdatenexport entsprechen. Spalten, die keine Kennziffer als Name haben, werden ignoriert. Die Schnittstelle führt keine Überprüfung der Werte auf Anforderungen der einzelnen Kennziffern durch, es wird lediglich sichergestellt, dass die Werte den allgemeinen Bedingungen für Stammdatenfelder entsprechen.

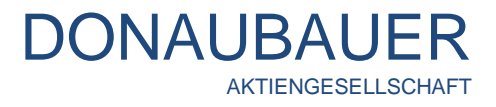

| _ |                                                                                                    |
|---|----------------------------------------------------------------------------------------------------|
| Γ | Debitor/Kreditor Export                                                                                                    |
|   | SQL Abfrage                                                                                                    |
|   | create table #debitor                                                                                                    |
|   |                                                                                                    |
|   | accountid uniqueidentifier,                                                                                                    |
|   | Ersteingabe nvarchar(max),                                                                                                    |
|   | Name nvarchar(max),                                                                                                    |
|   | Kundennummer nvarchar(max),                                                                                                    |
|   | Postleitzahl nvarchar(max),                                                                                                    |
|   | Ort hvarchar(max),                                                                                                    |
|   | Straße nvarchar(max),                                                                                                    |
|   | leteron nvarchar(max),                                                                                                    |
|   | leletax nvarchar(max),                                                                                                    |
|   | EMail nvarchar(max),                                                                                                    |
|   | Mobiliteieton nvarchar(max)                                                                                                    |
|   | 3                                                                                                    |
|   | Insert into #debitor                                                                                                    |
|   | select accountid. 1]. name. AccountNumber. Address]. PostalCode. Address]. City. Address]. Line1. Telephone1. Fax. EMailAddress]. Telephone2                                                                     |
|   | from Account                                                                                                    |
|   | where CreatedOn >= \$\$\$begin\$\$\$ AND CreatedOn <= \$\$\$end\$\$\$                                                                                                    |
|   |                                                                                                    |
|   | Insert into #debitor                                                                                                    |
|   | select accountid,'2',name,AccountNumber,Address1_PostalCode, Address1_City, Address1_Line1, Telephone1,Fax, EMailAddress1,Telephone2                                                                             |
|   | from Account                                                                                                    |
|   | where ModifiedOn >= \$\$\$begin\$\$\$ AND ModifiedOn <= \$\$\$end\$\$\$ AND (CreatedOn < \$\$\$begin\$\$\$\$ OR CreatedOn > \$\$\$end\$\$\$)                                                                     |
|   | select Ersteingabe as '101', Name as '103', Kundennummer as '104', Postleitzahl as '106', Ort as '107', Straße as '108', Telefon as '710', Telefax as '711', EMail as '712', Mobiltelefon as '802' from #debitor |
|   | drop table #debitor                                                                                                    |

# 3.4 Der Bereich "Konten Export"

Im Bereich "Konten Export" kann ein SQL-Select Befehl für den Export von Kontendaten angegeben werden. Analog zu den Debitor/Kreditor-Daten werden auch Kontodaten nach den DATEV-Definitionen in eine eigene Stammdaten-Datei exportiert. Für den Export von Kontodaten muss die SQL-Tabelle die Spalte "Kontonummer" und die Spalte "Kontoname" enthalten.

| Konten Export                                                                                    |
|--------------------------------------------------------------------------------------------------|
| 11. Abfrage                                                                                      |
| slect new, kontonummer_int as Kontonummer/, new_kontoname_str as Kontoname'<br>om new_daterkonto |
|                                                                                                  |
|                                                                                                  |
|                                                                                                  |
|                                                                                                  |
|                                                                                                  |
|                                                                                                  |
|                                                                                                  |
|                                                                                                  |
|                                                                                                  |

# 3.5 Der Bereich "Ausgaben"

Im Bereich "Ausgaben" werden die Art und Weise sowie die Form der Exportergebnisse festgelegt. Es gibt zwei unterschiedliche Ausgabeformen, welche jeweils einzeln, aber auch beide gemeinsam aktiviert sein können. Es muss mindestens eine Ausgabeform aktiviert sein.

| DONA | UΒ     | AU     | <b>ER</b> |
|------|--------|--------|-----------|
|      | AKTIEI | NGESEL | LSCHAFT   |

| Ausgaben                                                                                                    |                                                                                                   |           |  |  |  |  |
|----------------------------------------------------------------------------------------------------|---------------------------------------------------------------------------------------------------|-----------|--|--|--|--|
| Datenablage in einem V                                                                                                    | erzeichnis                                                                                        |           |  |  |  |  |
| Exportdateien speic *                                                                                                    | Ja                                                                                                |           |  |  |  |  |
| Ordner für Exportdat                                                                                                    |                                                                                                   |           |  |  |  |  |
|                                                                                                    |                                                                                                   |           |  |  |  |  |
| Datenablage in einer E-                                                                                                    | Mail als Anhang                                                                                   |           |  |  |  |  |
| E-Mail mit Anhäng *                                                                                                    | Ja                                                                                                | Empfänger |  |  |  |  |
| E-Mail Betreff                                                                                                    | Buchungsdaten vom \$\$\$begin\$\$\$ bis \$\$\$end\$\$\$ mit der Abrechnungsnummer: \$\$\$en\$\$\$ |           |  |  |  |  |
| E-Mail Textkörper<br>Sehr geehrte Damen und Herren,<br>><br>> Als Anlage erhalten Sie die Buchungsdaten aus unserem CRM System<br>> Daten vom: \$\$\$\$begin\$\$\$ bis: \$\$\$end\$\$\$<br>> Mitarbeiterkurzzeichen: \$\$\$nn\$\$\$<br>><br>><br>> bit freundlichen Grüßen |                                                                                                   |           |  |  |  |  |

#### 3.5.1 Datenablage in einem Verzeichnis

Wird der Punkt "Exportdatei speichern" auf "Ja" gesetzt, dann werden die Ergebnisse des Exports in mehreren Dateien gespeichert die in einem Ordner angelegt werden. Der Pfad für die Erstellung dieses Ordners wird unter dem Punkt "Ordner für Exportdateien" angegeben.

Für das Speichern der Daten in eine festgelegte Datei werden entsprechende Schreibrechte benötigt. Diese Aktion wird durch den Webservice des CRM-Systems ausgeführt. Somit benötigt der Account des Webservice entsprechende Schreibrechte.

Als Pfadangaben ist hier ein lokaler Pfad auf den Server genauso wie ein UNC-Pfad zu einer Dokumentenbibliothek oder etwas Ähnlichem, möglich.

#### 3.5.2 Datenablage in einer E-Mail als Anhang

Wird "E-Mail mit Anhängen erzeugen" auf "Ja" gesetzt, wird automatisch eine E-Mail erzeugt, welcher die erzeugten DATEV Dateien als Anlage beigefügt werden. Es kann an dieser Stelle optional ein Kontaktdatensatz als Empfänger angegeben werden.

Des Weiteren kann für die Kopfzeile und den Inhalt der E-Mail eine Vorlage im HTML-Format angegeben werden. Um diese Vorlage dynamisch an den jeweils aktuellen Export anzupassen, stehen folgende Variablen bereit:

\$\$\$begin\$\$\$:Entspricht dem Startdatum\$\$\$end\$\$\$:Entspricht dem Enddatum\$\$\$nn\$\$\$:Entspricht dem Namenskürzel\$\$\$en\$\$\$:Entspricht der Abrechnungsnummer

#### Achtung:

Sind beide Ausgabeformen verneint, erfolgt eine Fehlermeldung.

# 4 Anwendung der CRM DATEV Schnittstelle

#### 4.1 Hinweise bezüglich der Rechte

Der User, welcher den Daten-Export mit Hilfe der CRM DATEV Schnittstelle durchführt, muss das Lese-Recht auf die benötigten Daten im CRM besitzen. Hat er diese nicht, kann er den Export nicht durchführen.

Für das Speichern der Daten in eine festgelegte Datei werden entsprechende Schreibrechte benötigt. Diese Aktion wird durch den Webservice des CRM-Systems ausgeführt. Somit benötigt der Account des Webservice entsprechende Schreibrechte.

| Benutzerrollen verwalten<br>Welche Rollen möchten Sie auf die ausgewählten 1 Benutzer anwenden? |                     |   |  |  |
|-------------------------------------------------------------------------------------------------|---------------------|---|--|--|
| Rollenname                                                                                      | Unternehmenseinheit |   |  |  |
| CRM DATEV Interface - Administrator                                                             | Test                |   |  |  |
| CRM DATEV Interface - User                                                                      | Test                |   |  |  |
|                                                                                                 |                     |   |  |  |
|                                                                                                 |                     |   |  |  |
|                                                                                                 |                     |   |  |  |
|                                                                                                 |                     | ~ |  |  |
|                                                                                                 |                     |   |  |  |
|                                                                                                 |                     |   |  |  |
|                                                                                                 |                     |   |  |  |

Für das Zuweisen der Rechte zur Nutzung der CRM DATEV Schnittstelle finden Sie zwei neue Sicherheitsrollen im CRM:

Die "CRM DATEV Interface – Administrator" Rolle benötigen Benutzer, die die CRM DATEV Schnittstelle administrieren müssen.

Die "CRM DATEV Interface – User" Rolle benötigen Benutzer, die den Datenexport durchführen sollen.

Zusätzlich benötigen diese Benutzer die Leserechte auf die Entitäten (auch benutzerdefinierte Entitäten), aus denen die Informationen exportiert werden sollen.

## 4.2 Benutzung der Schnittstelle

Die Benutzung der CRM DATEV Schnittstelle erfolgt unter dem Punkt "Einstellungen" im Anwendungsbereich.

Dazu wird in der Navigationsleiste die Navigationsschaltfläche "DATEV-Schnittstellen" geöffnet. Markieren Sie den entsprechenden Datensatz und betätigen Sie den Button "DATEV" in der Menüleiste der Anwendung.

| u Microsoft Dynamics CRM 🗸 🏦   EINSTELLUNGEN 🗸 DATEV Schnittstellen   🗸                |  |  |  |  |  |  |
|----------------------------------------------------------------------------------------|--|--|--|--|--|--|
| 🕇 NEU 🖋 BEARBEITEN 🗸 AKTIVIEREN 🔓 DEAKTIVIEREN 💼 LÖSCHEN 🗐 🔜 DATEV 🗋 LINK KOPIEREN 🖙 🚥 |  |  |  |  |  |  |
| 🛪 Aktive DATEV Schnittstellen -                                                        |  |  |  |  |  |  |
| ✓ Name ↑ Erstellt am                                                                   |  |  |  |  |  |  |
| ✓ Rechnungen exportieren nach DATEV (Muster) 06.03.2015 16:00                          |  |  |  |  |  |  |

Nach dem Betätigen des Buttons öffnet sich das Exportfenster, in welchem folgende Informationen eingegeben werden müssen:

| Lösung: Export DATEV<br>DATEV DATEV-Schnittstelle |                                                                                                    |                                                                                     |                                                                         |                                                                                               |                                                                                                    |                                                                          |
|---------------------------------------------------|----------------------------------------------------------------------------------------------------|-------------------------------------------------------------------------------------|-------------------------------------------------------------------------|-----------------------------------------------------------------------------------------------|----------------------------------------------------------------------------------------------------|--------------------------------------------------------------------------|
| Startdatum 01.03.2015<br>Namenskürzel SI X        | Enddatum<br>Abrechnungsnr                                                                                        | 000215                                                                              | Protokoli<br>Passwort                                                   | 2                                                                                             |                                                                                                    |                                                                          |
|                                                   |                                                                                                    |                                                                                     |                                                                         |                                                                                               |                                                                                                    |                                                                          |
|                                                   |                                                                                                    |                                                                                     |                                                                         |                                                                                               |                                                                                                    |                                                                          |
|                                                   |                                                                                                    |                                                                                     |                                                                         |                                                                                               |                                                                                                    |                                                                          |
| - Shahun                                          |                                                                                                    |                                                                                     |                                                                         |                                                                                               | Exportieren                                                                                        |                                                                          |
| Status                                            |                                                                                                    |                                                                                     |                                                                         |                                                                                               | 🔍 100% 🔻 🖉                                                                                         |                                                                          |
| Startdatum/Enddatum:                              | die zeitlichen Eck<br>sollen. Dieses Da<br>Datumsangabe.<br>Monats. Im Beisp<br>Rechnung.                        | kdaten, über w<br>atum gilt dabe<br>Standard ist h<br>bieldatensatz b               | velchen Zeitr<br>i jeweils inklu<br>ier immer de<br>bezieht sich        | aum Buchunge<br>usive ersten un<br>er erste und der<br>das Datum auf                          | n exportiert w<br>d letzten Tag o<br>letzte Tag des<br>das Lieferdatu                              | erden<br>der<br>s letzten<br>ım der                                      |
| Protokoll:                                        | sollen Protokollda<br>vorgegebene Fel<br>Konfigurationsda<br>erfolgt, kann der<br>Pro exportierter B<br>erstellt | atensätze übe<br>Id, ein Haken (<br>tensatz der Cl<br>Haken hier fü<br>Buchung wird | r den Export<br>gesetzt sein.<br>RM DATEV<br>r ausgewähl<br>ein Datensa | t der Daten erst<br>. Dieser Haken<br>Schnittstelle ge<br>te Vorgänge ma<br>tz in der Entität | ellt werden, m<br>kann <u>standard</u><br>setzt werden.<br>anuell entfernt<br>" <u>DATEV Proto</u> | uss in das<br>I <u>mäßig</u> im<br>Ist dies<br>werden.<br><u>okoll</u> " |
| Namenskürzel:                                     | Namenskürzel de<br>(keine Pflichteing<br>Sollte eine auton<br>benutzt.                                           | es Users. Die<br>gabe)<br>natische E-Ma                                             | Eingabe mu                                                              | ss mit zwei Gro<br>erfolgen, wird o                                                           | ßbuchstaben<br>dieses Kürzel o                                                                     | erfolgen<br>darin                                                        |
| Abrechnungsnr:                                    | Nummer der Buc<br>der E-Mail und in<br>Formatvorgabe:<br>Ziffern als Jahres                                      | chungsdatei, w<br>1 der Export-D<br>4 Ziffern als Za<br>5zahl – Insges              | relche erzeu<br>atei verwenc<br>ahlen mit füh<br>amt 6 Zifferr          | gt wird. Diese N<br>det.<br>hrenden Nullen<br>h.                                              | lummer wird s<br>und anschließ                                                                     | später in<br>send 2                                                      |
| Das Passwort:                                     | ist ein Teil der Au<br>importieren möch<br>diesem das Kenr<br>Formatvorgabe:                                     | usgabedatei, v<br>nte. Falls die D<br>nwort bekannt<br>maximal 4 Zei                | velches derje<br>Datei an den<br>sein.<br>chen.                         | enige kennen m<br>Steuerberater v                                                             | nuss, der diese<br>weitergeleitet v                                                                | e Datei<br>wird, muss                                                    |

Nach der Eingabe dieser Rahmenparameter wird der Export über den Button "Exportieren" gestartet.

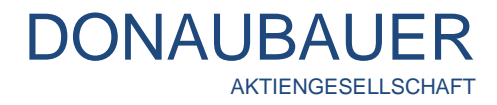

Der Export kann mehrere Ergebnisse zur Folge haben:

Im angegebenen Zeitfenster sind keine Datensätze vorhanden:

| DAYEV   | Lösung: Export DATEV DATEV-Schnittstelle                                                                                                    |            |
|---------|----------------------------------------------------------------------------------------------------|------------|
| Kein    | e Datassiltze zu Ernortieren. Inner Eauft-Sorten Invalid/DezetionFyzention: Microsoft Dunamics (DM has ennerjenzed an error: Referenze numher for administrators or sunnort | #RC669FFF  |
|         |                                                                                                    | - Beautine |
|         |                                                                                                    |            |
|         |                                                                                                    |            |
|         |                                                                                                    |            |
|         |                                                                                                    |            |
| Status  | l                                                                                                    | Schließen  |
| status. |                                                                                                    | € 100% =   |

Der Export der Datensätze wurde fehlerfrei durchgeführt:

|        | Lösung: Export DATEV                 |               |
|--------|--------------------------------------|---------------|
|        | DATEV Schnittstelle                  |               |
| DATEV  | DATEV-Schnittstehe                   |               |
|        |                                      |               |
|        |                                      |               |
| 2 8.44 | he was defined as films are an added |               |
| 5 BUC  | nungsdatensatze exportien.           |               |
|        |                                      |               |
|        |                                      |               |
|        |                                      |               |
|        |                                      |               |
|        |                                      |               |
|        |                                      |               |
|        |                                      |               |
|        |                                      |               |
|        |                                      |               |
|        |                                      |               |
|        |                                      |               |
|        |                                      |               |
|        |                                      |               |
|        |                                      |               |
|        |                                      |               |
|        |                                      |               |
|        |                                      |               |
|        |                                      |               |
|        |                                      | Schließen     |
|        |                                      |               |
| Status |                                      |               |
| Status |                                      | -             |
|        |                                      | ير 🔫 100% 🔍 🚉 |

Es wurden 3 Protokolldatensätze erzeugt. Diese sind im Bereich "Einstellungen" unter der Navigationsschaltfläche "<u>DATEV Protokolle</u>" hinterlegt.

In dem jeweils konfigurierten Pfad sollten die Dateien "ED00001" und "EV01" vorhanden sein, welche im Anschluss zum DATEV-Empfänger transferiert werden.

Ist die Ausgabe in eine E-Mail aktiviert, öffnet sich automatisch ein weiteres Browserfenster mit der vorbereiteten und bereits gespeicherten E-Mail:

| Mu Microsoft Dynamics CRM 🗸 🏦   Buchungsdaten vo   🗸                                                                                   | ⊕ Erstellen  | р Б   | Schräber, Silke<br>Test | Q 🗘 ?      |
|----------------------------------------------------------------------------------------------------|--------------|-------|-------------------------|------------|
| 🗃 SENDEN 🔒 SPEICHERN 🕘 DATEI ANFÜGEN 📮 VORLAGE EINFÜGEN 📑 KANVERTIEREN IN 🛪 🗙                                                          | LÖSCHEN •••• |       |                         | ^ ↓ ज      |
| Buchungsdaten vom 01.03.2015 bis 10.03.2015 mit d                                                                                      | der Abre     | echni | ungsnun                 | nmer:      |
| Priorität         Fallig         Statusgrund         Besitzer*           Normal          Image: Entwurf         Schräber, Silk         |              |       |                         |            |
| Von 🚨 Schräber, Silke                                                                                                    | Anlage       |       |                         | + ^        |
| An Becker, Paul                                                                                                    | Dateina      | ame 🛧 |                         | Da         |
| Cc                                                                                                    | ED00001      |       |                         |            |
| Bcc                                                                                                    | 51/01        |       |                         |            |
| Betreff Buchungsdaten vom 01.03.2015 bis 10.03.2015 mit der Abrechnungsnummer: 000215                                                  | EVUI         |       |                         |            |
| 🗼 🗟 🔋 F K y 📄 亜 亜 🗄 田 日 谭 谭 🗛 A - A - 📓 Vorlage einfügen 🔮 Artikel einfügen                                                            | <            |       |                         | >          |
| Sehr geehrte Damen und Herren,                                                                                                    |              |       |                         |            |
| Ab Anlage erhälten Sie die Buchungsdaten aus unserem CRM System<br>Daten vom: 01.03.2015 bis: 10.03.2015<br>Mitarbeterkturzzeichen: SI |              |       |                         | - 1        |
| Mit freundlichen Grüßen                                                                                                    |              |       |                         |            |
|                                                                                                    |              |       |                         |            |
|                                                                                                    |              |       |                         | ~          |
| Statusgrund 🔒 Entwurf                                                                                                    |              |       |                         | H          |
|                                                                                                    |              |       |                         | 🔍 100% 🔻 💡 |

Der E-Mail sind bereits die entsprechenden Daten als Anlage beigefügt, so dass die Daten sofort übersandt werden können.

#### Hinweis:

Die E-Mail-Adresse des Empfängers kann auch vom Administrator vorgegeben werden.

#### 4.3 Die Navigationsschaltfläche "DATEV Protokolle"

In der Entität "DATEV Protokolle" werden die mit der CRM DATEV Schnittstelle erzeugten Protokolle hinterlegt.

| /// Microsoft Dynamics CRM → 👘 🕴 EINS | TELLUNGEN 🗸 DATEV Protokolle 🛛 🗸                   | Erstellen Suche        | element eingeber 👂 📑    |
|---------------------------------------|----------------------------------------------------|------------------------|-------------------------|
| 🕇 NEU 💼 LÖSCHEN 🔻 🗋 LINK KOPIEREN 👻   | 🗢 LINK PER E-MAIL SENDEN   🔻 🗈 BERICHT AUSFÜHREN 🔻 | EXPORTIEREN NACH EXCEL | 🕏 daten importieren 🗌 👻 |
| ↔ Active DATEV Protocols →            |                                                    |                        | Nach Datensätzen suchen |
| ✓ Name                                | Erstellt am $\psi$                                 |                        |                         |
| REG-01000-F3V0P3                      | 10.03.2015 16:21                                   |                        |                         |
| REG-01001-V2B3F6                      | 10.03.2015 16:21                                   |                        |                         |
| REG-01002-C3Y2W0                      | 10.03.2015 16:21                                   |                        |                         |

In den einzelnen Datensätzen sind alle die Feld-Informationen enthalten, welche in der Konfiguration der Entität "DATEV Schnittstellen" abgefragt wurden.

| Microsoft Dynamics CRM v 🍵   EINSTELLUNGEN v DATEV Protokolle   v REG-01000-F3V0P3   v                                | 🕀 Erstellen | Q | F | ۵            | ? |
|----------------------------------------------------------------------------------------------------|-------------|---|---|--------------|---|
| 🕂 NEU 🔓 DEAKTIVIEREN 🏢 LÖSCHEN 🖅 DATENSATZ AUFRIJFEN 🗪 LINK PER E-MAIL SENDEN 👶 WORKFLOW AUSFÜHREN 🗈 DIALOG STARTEN 🚥 |             |   | 个 | $\mathbf{V}$ | я |
| DATEV PROTOKOLL : INFORMATION                                                                                         |             |   |   |              |   |
| REG-01000-F3V0P3                                                                                                    |             |   |   |              |   |
|                                                                                                    |             |   |   |              |   |
| General                                                                                                    |             |   |   |              |   |
| Name* REG-01000-F3V0P3                                                                                                |             |   |   |              |   |
| Entitätsname 🗎 invoice EntitätsID 🚔 7e31a94f-0797-e411-80c1-00155d00                                                  | 0f362       |   |   |              |   |
| Umsatz 3458,00 Buchungsschlüssel                                                                                      |             |   |   |              |   |
| Gegenkonto* 4400 Belegfeld 1 REG-01000-F3                                                                             |             |   |   |              |   |
| Konto* 6000 Belegfeld 2                                                                                               |             |   |   |              |   |
| Belegdatum 2015-03-03T00:00:00 Buchungstext REG-01000-F3V0P3                                                          |             |   |   |              |   |
| Kostmenge                                                                                                    |             |   |   |              |   |
| Skonto Kost 1                                                                                                    |             |   |   |              |   |
| WährungsKZ EUR Kost 2                                                                                                 |             |   |   |              |   |
|                                                                                                    |             |   |   |              |   |
|                                                                                                    |             |   |   |              |   |
|                                                                                                    |             |   |   |              |   |
|                                                                                                    |             |   |   |              |   |
|                                                                                                    |             |   |   |              |   |

Über den Button "Datensatz aufrufen" in der Menüleiste des Datensatzes, gelangt man direkt zum Datensatz, welcher der Abfrage zugrunde liegt.

# Beispiel:

| 🊈 Microsoft Dyna                    | mics CRM 🗸 🖬   VERTF                                 | RIEB 🗸 Rechnungen 🛛 🗸 Word-Schr   | nittstelle   🗸           | Erstellen Sucher                                 | element eingeber 🔎 🖪                    | Schräber, Silke 📿 🔅 ?                                    |
|-------------------------------------|------------------------------------------------------|-----------------------------------|--------------------------|--------------------------------------------------|-----------------------------------------|----------------------------------------------------------|
| + NEU 💼 LÖSCHEN                     | N 🖽 ADRESSE NACHSCHLAGEN                             | ➡ RECHNUNG BEZAHLT ■ RECHNUNG STO | DRNIEREN 🖩 NEU BERECHNEN | AKTUELLE PREISBERECHN                            |                                         | ↑ ↓ 河                                                    |
| word-Sc                             | chnittstelle                                         |                                   |                          | Gesamtbetrag<br>■1.277,00€                       | Status <sup>*</sup> St<br>Aktiv N       | atusgrund Besitzer*<br>eu Schräber, S                    |
| Zusammenfas                         | sung                                                 |                                   |                          |                                                  |                                         | ^                                                        |
| Rechnungs-ID *                      | REG-01002-C3Y2W0                                     | Produkte                          |                          | ∎ <b>1</b> ↓ ↑                                   | + INFORMATIONEN                         | ZUM VERTRIEB                                             |
| Name *<br>Währung *<br>Preisliste * | Word-Schnittstelle<br>Euro<br>CRM-Service USA (Beis) | Produktname Eigenscha Einheit     | Einzelpreis Menge        | Rabatt Erweiterter Betrag<br>0,00€ 🖴 1.277,00€ Ū | Vo: Verkaufschance<br>Auftrag<br>Kunde* | Word-Schnittstelle<br>Word-Schnittstelle<br>Firma Becker |
| VERSANDDATEN                        | 70                                                   | <                                 |                          |                                                  | Beschreibung                            |                                                          |
| Lieferdatum<br>Fälligkeitsdatum     | 01.03.2015                                           |                                   |                          |                                                  |                                         | _                                                        |
| Versandinformationer                | n                                                    |                                   |                          |                                                  |                                         |                                                          |
| Versandmethode                      |                                                      |                                   | 0                        | 1.277                                            | 1006                                    |                                                          |
| Zahlungsbedingung                   |                                                      | (-) Rabatt (%)                    | -                        | 1.277                                            | {}                                      |                                                          |
| Adressen                            |                                                      | (-) Rabatt                        |                          |                                                  |                                         |                                                          |
| Rechnungsadresse                    |                                                      | Rabattierter Gesamtbetrag         |                          | 1.277,                                           | 7,00€                                   |                                                          |
| Lieferadresse                       | Adresse                                              | (+) Stevern nesamt                |                          | 0.                                               | ),00€                                   |                                                          |
| Lieteradresse                       |                                                      | Gesamtbetrag                      |                          | 1.277                                            | 7,00€                                   | ~                                                        |
| Aktiv                               |                                                      |                                   |                          |                                                  |                                         | R                                                        |

#### 4.4 Häufige Fehlermeldungen

#### Keine gültige Lizenz gefunden. Maximal 3 Demo Datensätze exportiert!

Lizenz ist ungültig oder abgelaufen

Hierbei ist es erforderlich dass der Administrator des Unternehmens den Lizenz-Datensatz überprüft. Sollte die Lizenz abgelaufen sein, dann kann unter der E-Mail-Adresse <u>lizenzen@donaubauer.com</u> ein neuer Lizenzkey kostenpflichtig angefordert werden.

## Lizenz für eine DATEV-Schnittstelle – Standard

Es wurde eine Standard Version der DATEV-Schnittstelle erworben und dazu mehrere Datensätze unter der Entität "DATEV-Schnittstellen" angelegt. Die Standard-Versionerlaubt nur einen "DATEV Schnittstellen" Datensatz.

Bitte setzen Sie sich mit Ihrem Administrator oder Ihrer IT-Abteilung in Verbindung.

# 5 Update der CRM DATEV Schnittstelle

Soll ein Update auf eine neue Version der CRM DATEV Schnittstelle erfolgen, ist das über die Lösung der Schnittstelle im Bereich "Einstellungen" möglich.

Im Konfigurationsdatensatz wird über die Menüleiste der Anwendung der Button "Update" angeklickt.

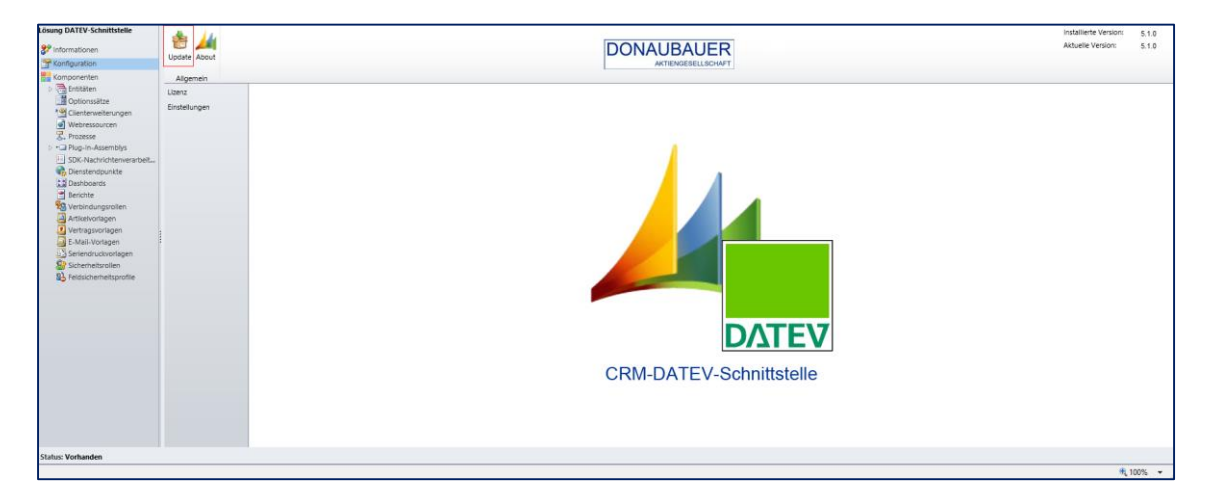

### Es öffnet sich folgendes Fenster:

| Update                                                   |                                                                                 | X |
|----------------------------------------------------------|---------------------------------------------------------------------------------|---|
| <b>Update</b><br>Wählen Sie die g<br>Software Assura     | ewünschte Version aus. Bitte beachten Sie Ihre gültige<br>nce Vertragslaufzeit. |   |
| Version:                                                 | 5.2.0                                                                           | ~ |
|                                                          | Version in Ihrer Software Assurance enthalten.                                  |   |
| 5.2.0<br>Features:<br>- Optionale Pro<br>- Export von De | tokollierung für jeden exportierten Datensatz<br>bitor/Kreditor und Kontendaten |   |
| Ins                                                      | stallieren Herunterladen Abbrechen                                              |   |

Es ist beschrieben, welche Versionen zum Download bereit stehen.

Es wird die Information ausgegeben, ob die angezeigte Version innerhalb des erworbenen Software Assurance veröffentlicht wurde und somit das Recht zum Download gegeben ist.

Außerdem wird hier detailliert dargestellt, was in der neuen Version an Neuerungen umgesetzt wurde und welche bekannten Fehler der vorhergehenden Version behoben wurden.

Man kann entscheiden, ob die neue Version direkt installiert werden soll oder ob die Lösung herunter geladen werden soll, um diese zu einem späteren Zeitpunkt installieren.

Durch "Installieren" wird die neue Version direkt importiert und steht kurz darauf zur Verfügung.

Durch "Herunterladen" wird die aktuelle Version als zip-Datei zum Download bereitgestellt.

Für den Fall, dass das Update nicht durchgeführt werden soll, kann mit "Abbrechen" die Routine beendet werden.

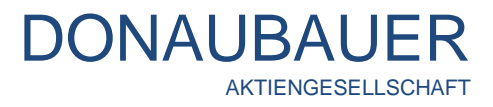

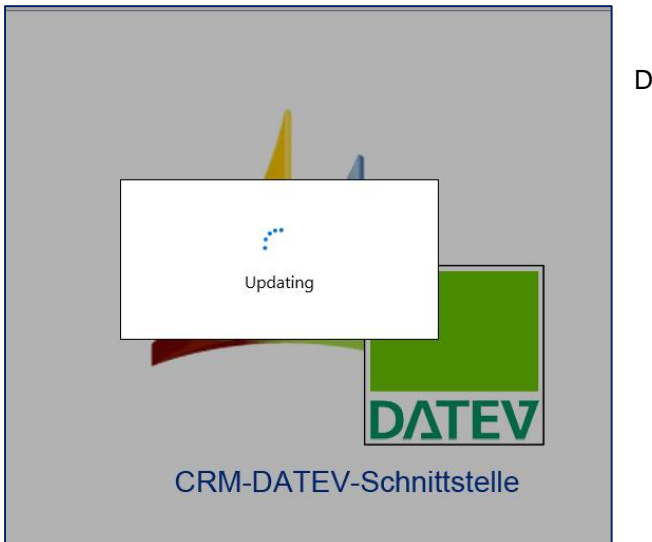

Das Update wird installiert.

Wurde das Update erfolgreich durchgeführt, wird die neue Versionsnummer angezeigt.

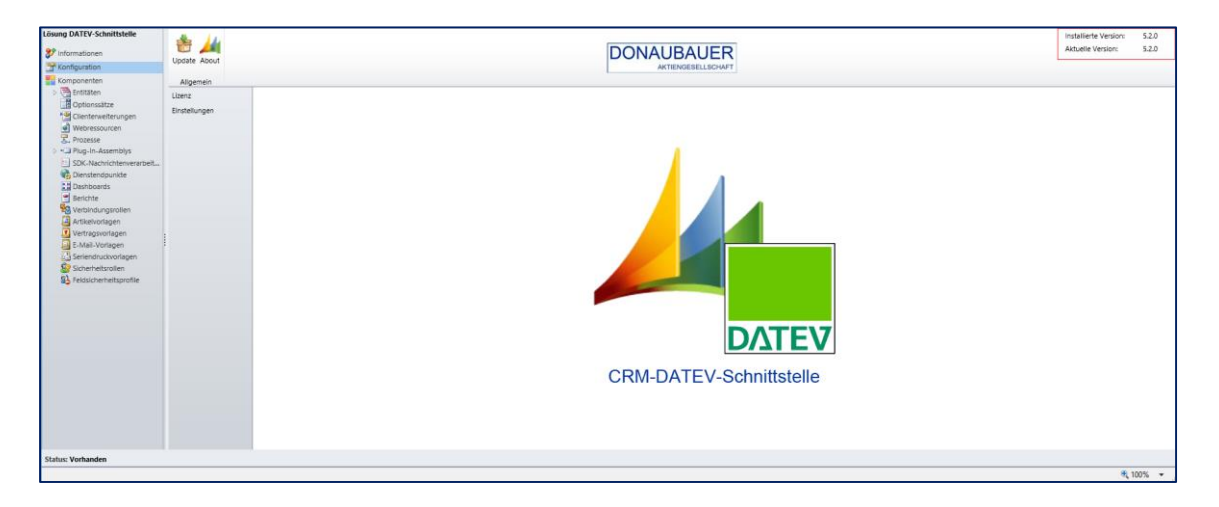

# 6 Deinstallation der CRM DATEV Schnittstelle

Die Deinstallation der CRM DATEV Schnittstelle erfolgt im Bereich "Einstellungen" über die Navigationsschaltfläche "Lösungen". Die Lösung "crmdatevinterface" wird markiert und mit dem Button "Löschen" in der Menüleiste der Anwendung die Lösung gelöscht.

| Alle Lösungen v         * Neu       Köschen       Binportieren       Dersetzungen importieren       Dersetzungen exportieren       Alle Anpassungen veröffentlichen       Edsungen von Marketplace abrufen       Weitere Aktionen -         Name       Anzeigename       Version       Installiert am $\uparrow$ Pakettyp       Herausgeber       Beschreibung         crmdstevintertsce       DATEV-Schnittstelle       6.0.0       06.03.2015       Verwalet       Donaubauer AG       DATEV-Schnittstelle für Microsoft Dynamics CRM | Microsoft Dynamics CRM     | l ~                        | N ∽ Lösungen   ∽                     |                               |                                 |                                 | (                  |
|----------------------------------------------------------------------------------------------------|----------------------------|----------------------------|--------------------------------------|-------------------------------|---------------------------------|---------------------------------|--------------------|
| ************************************                                                                                                    | Alle Lösungen 🗸            |                            |                                      |                               |                                 |                                 |                    |
| Name         Anzeigename         Version         Installiert am ↑         Pakettyp         Herausgeber         Beschreibung           crmdatevinterface         DATEV-Schnittstelle         6.0.0         0.603.2015         Verwaltet         Donubauer AG         DATEV-Schnittstelle für Microsoft Dynamics CRM                                                                                                    | 🐉 Neu 🗙 Löschen 📑 Importie | ren 📮 Exportieren   👰 Über | etzungen importieren 🛛 🗟 Übersetzung | gen exportieren 🛛 👔 Alle Anpa | issungen veröffentlichen 🛛 💸 Lö | isungen von Marketplace abrufen | Weitere Aktionen 👻 |
| cmdatevinterface DATEV-Schnittstelle 6.0.0 06.03.2015 Verwaltet Donaubauer AG DATEV-Schnittstelle für Microsoft Dynamics GRM                                                                                                    | Name Anzeige               | name Version               | Installiert am 🛧 🛛 Pakettyp          | Herausgeber                   | Beschreibung                    |                                 |                    |
|                                                                                                    | crmdatevinterface DATEV-   | Schnittstelle 6.0.0        | 06.03.2015 Verwaltet I               | Donaubauer AG                 | DATEV-Schnittstelle für Mie     | crosoft Dynamics CRM            |                    |
|                                                                                                    |                            |                            |                                      |                               |                                 |                                 |                    |

| El Lösung deinstallieren Webseitendialog                                                                                                    | E Lösung deinstallieren Webseitendialog                                                                                          |
|----------------------------------------------------------------------------------------------------|----------------------------------------------------------------------------------------------------|
| Lösung deinstallieren<br>Möchten Sie das folgende Element löschen: Lösung? Diese Aktion kann nicht rückgängig<br>gemacht werden.                                                                                                    | LÖSUNG deinstallieren<br>Möchten Sie das folgende Element löschen: Lösung? Diese Aktion kann nicht rückgängig<br>gemacht werden. |
| Sie sind im Begriff, eine verwaltete Lösung zu löschen. Die Lösung sowie alle zugehörigen<br>Komponenten, einschließlich der Daten in den Komponenten, werden gelöscht. Der Vorgang kann<br>einige Minuten in Anspruch nehmen und kann nach dem Start der Deinstallation nicht rückgängig<br>gemacht werden. Möchten Sie den Vorgang fortsetzen? | Lösung deinstallieren                                                                                                    |
| OK Abbrechen                                                                                                    | OK Abbrechen                                                                                                    |
| https: 🗣 Lokales Intranet   Geschützter Modus: Inaktiv                                                                                                    | https: 🗣 Lokales Intranet   Geschützter Modus: Inaktiv 🧕                                                                         |

Nach den entsprechenden Zwischenabfragen ist die CRM DATEV Schnittstelle komplett aus dem System entfernt.

Soweit Sie über keine weiteren Schnittstellen der Donaubauer Aktiengesellschaft verfügen, wurden im Bereich "Einstellungen" die Navigationsschaltflächen "DATEV Schnittstellen", DATEV Protokolle", "Konfigurationen" und "Ereignisprotokolle" entfernt.

Sollten Sie weitere Fragen zur CRM-DATEV-Schnittstelle haben oder weiterführenden Support benötigen, so zögern Sie bitte nicht uns zu kontaktieren.

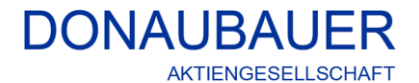

Wurzener Straße 10 04774 Dahlen / Sa.

Tel.: +49 (34361) 826-0 Fax: +49 (34361) 826-25 Mail: <u>info@donaubauer.com</u> Web: <u>www.donaubauer.com</u> Informationen zur CRM-DATEV-Schnittstelle: <u>www.crmDATEVschnittstelle.de</u>

Vorstand: Andreas Donaubauer Aufsichtsratsvorsitzende: Andrea Striegler Amtsgericht Leipzig HRB 23063 Ust.-ID: DE814819651